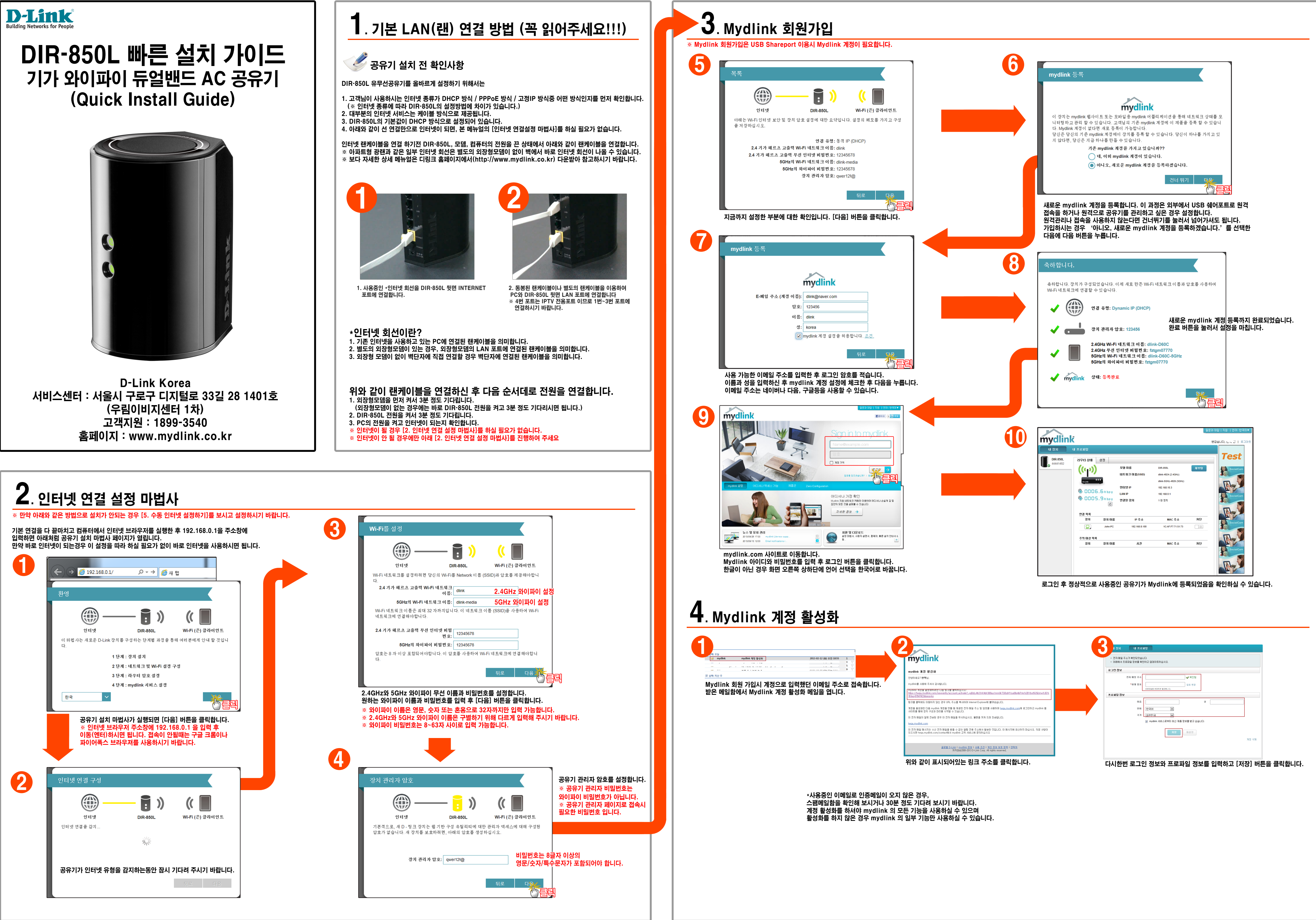

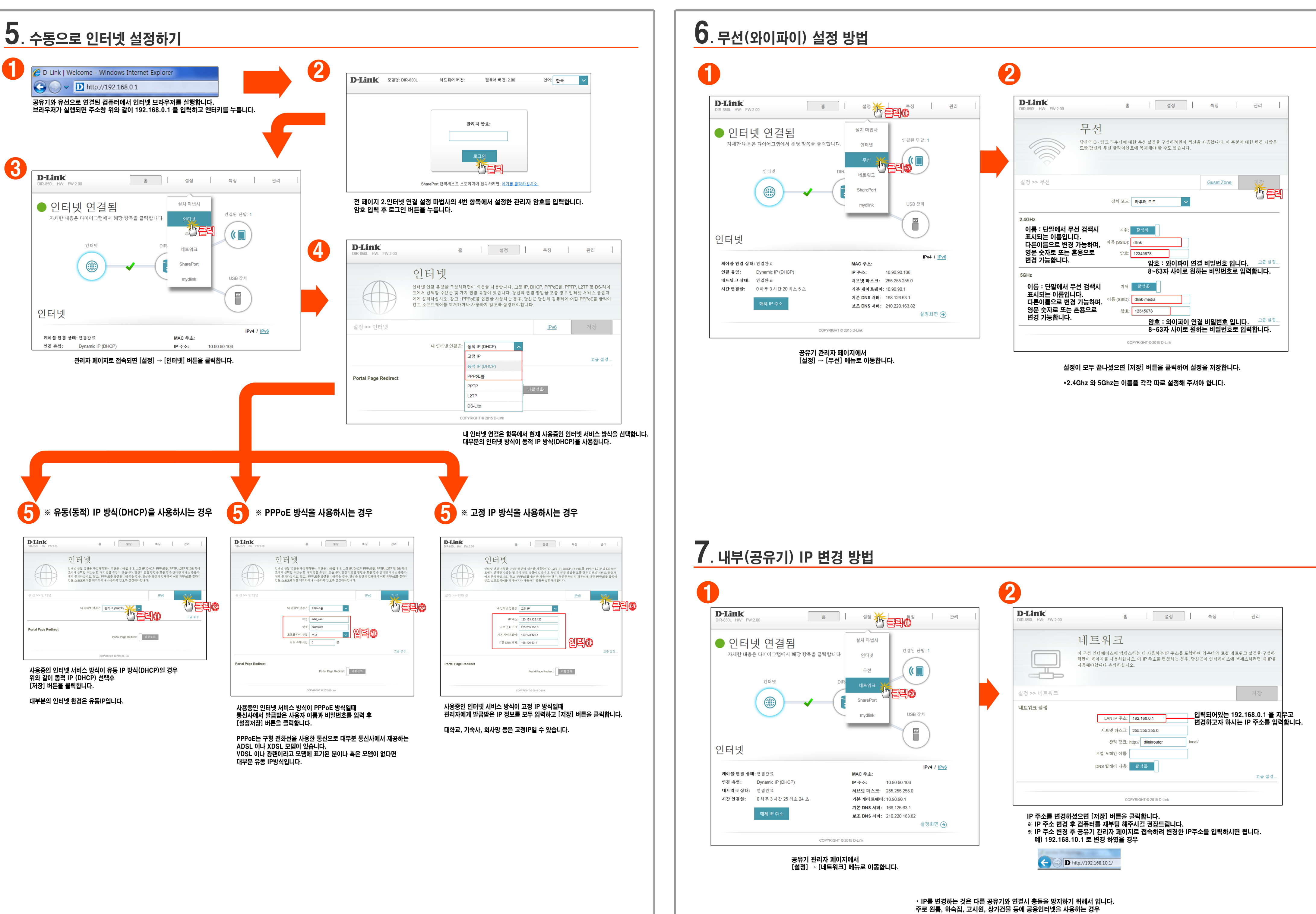

지금처럼 IP를 변경해서 사용하셔야 충돌 없이 쓸 수 있습니다.